## ■ブラウザアプリの閲覧履歴削除の対処方法について

## ※ご注意事項※

削除を行う前に、必ずご一読ください。

スマートクリニックでご利用のブラウザアプリの閲覧履歴等を削除いたします。 そのため、閲覧履歴の内容が消去される他、今まで自動ログインできていたサイトでログイン画面が 表示される場合がございます。

## ご利用のブラウザアプリが iPhone の Safari の場合

- ①ホーム画面から「設定」をタップします。
- ② 「Safari」をタップ します。
- ③「履歴と Web サイトデータを消去」をタップします。
- ④「すべての履歴」を選択します。
- ⑤「履歴を消去」をタップします。
- ⑥「履歴と Web サイトデータを消去」の文字がグレーアウトしたら、削除完了です。
- ※お使いのSafariのバージョンによっては、ボタン名が異なる場合があります。

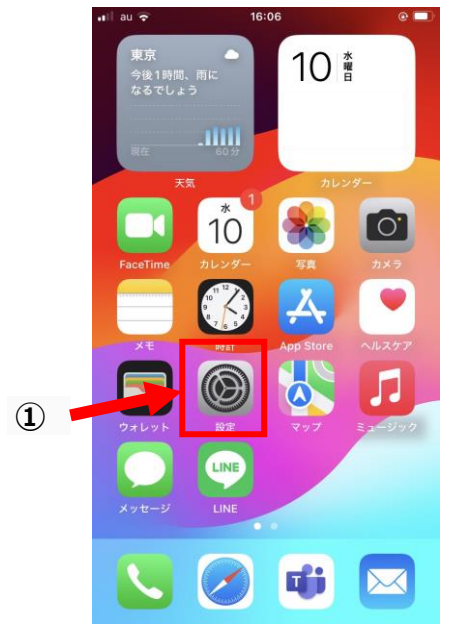

|   |     | 設定       |   |
|---|-----|----------|---|
|   | ٢   | 連絡先      | > |
|   |     | カレンダー    | > |
|   |     | メモ       | > |
|   | :   | リマインダー   | > |
|   | -   | ボイスメモ    | > |
|   | 5   | 電話       | > |
|   |     | メッセージ    | > |
|   |     | FaceTime | > |
| 2 | 0   | Safari   |   |
|   |     | 天気       | > |
|   |     | 翻訳       | > |
|   |     | マップ      | > |
|   | (+) | コンパス     | > |
|   | _   |          |   |

.ıll au 🗢 13:43 ⊛ 100% 🔳

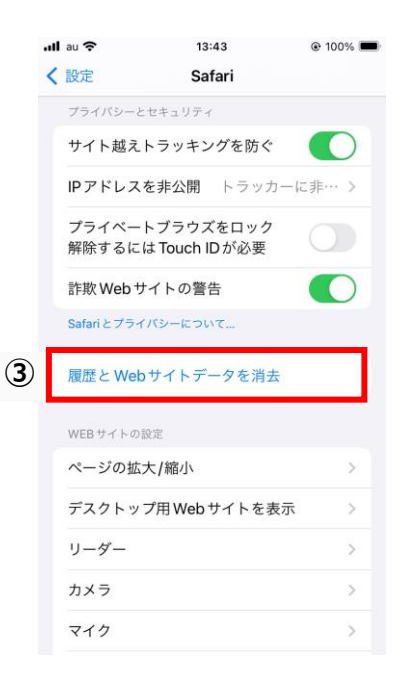

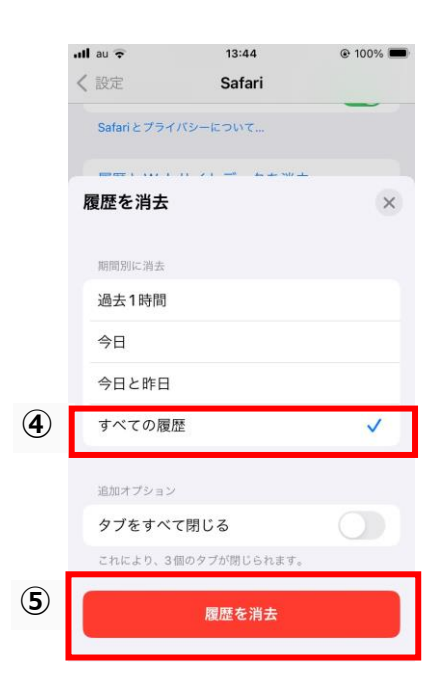

|   | .11 | au ᅙ         | 13:45                         | @ 100% 🔳 |
|---|-----|--------------|-------------------------------|----------|
|   | <   | 設定           | Safari                        |          |
|   |     | プライバシ        | ーとセキュリティ                      |          |
|   |     | サイト越         | えトラッキングを防ぐ                    |          |
|   |     | IPアドレ        | <b>スを非公開</b> トラッカー            | こ非… >    |
|   |     | プライベ<br>解除する | ートブラウズをロック<br>には Touch ID が必要 | 0        |
|   |     | 詐欺 Wel       | bサイトの警告                       |          |
|   |     | Safariとブ     | ライバシーについて                     |          |
| 6 |     | 履歴とw         | Vebサイトデータを消去                  |          |
|   |     | WEBサイト       | 、の設定                          |          |
|   |     | ページの         | 逝大/縮小                         | >        |
|   |     | デスクト         | ップ用 Web サイトを表示                | >        |
|   |     | リーダー         | 2                             | >        |
|   |     | カメラ          |                               | >        |
|   |     | マイク          |                               | >        |
|   |     |              |                               |          |

## ご利用のブラウザアプリが Android の Chrome の場合

- ① Chromeのアイコンをタップします。
- ② Chromeの画面右上の「メニュー(縦3点アイコン)」ボタンをタップします。
- ③「設定」をタップします。
- ④「プライバシーとセキュリティ」をタップします。
- ⑤「閲覧履歴データを削除」をタップします。
- ⑥「詳細設定」をタップします。
- ⑦「期間」のプルダウンメニューを表示し、「全期間」を選択します。
- ⑧「閲覧履歴」、「Cookieとサイトデータ」、「キャッシュされた画像とファイル」を選択します。
- ⑨「データを消去」をタップします。
- ⑩ しばらく待って「閲覧データの消去」の表示が消えれば、削除完了です。

※お使いのChormeのバージョンによっては、ボタン名が異なる場合があります。

|                                    | 15:50 ♥ M G @ ♥⊿ B                             | 15:34 ♥ M G @ ♥⊿ 🗎                       |
|------------------------------------|------------------------------------------------|------------------------------------------|
|                                    | û                                              | 2                                        |
|                                    | Google                                         | + 新しいタブ                                  |
|                                    | e e e g.e                                      | ● 新しいシークレット タブ                           |
|                                    | 検索または URL を入力 🛛 🌷 💿                            | 検索または                                    |
| ► 29°<br><sub>東京</sub>             |                                                | 山 閲覧履歴データを削除                             |
| 温度 77%<br>午前11:04 ❹                |                                                | ■ ✓ ダウンロード                               |
|                                    | Yahoo!= ユ                                      | Yahool=ユ ア:<br>★ ブックマーク                  |
|                                    | Discover                                       | Discover 「□ 最近使ったタブ                      |
| G 🌵 🕫                              |                                                | <b>*</b> RE 3                            |
|                                    |                                                | ⑦ ヘルプとフィードバック                            |
| 🙆 😥 🕟 📖                            |                                                | 4                                        |
| ialaxy Store ギャラリー Play ストア Google |                                                |                                          |
| · (1)                              |                                                |                                          |
|                                    |                                                |                                          |
|                                    |                                                |                                          |
|                                    |                                                | 4 0 8                                    |
|                                    |                                                |                                          |
| 15:34 ♥ № G @ ♥⊿ ₽                 | 15:34 🗣 🕅 G 💩 🛛 🗣 🛆 🗎                          | 15:34 ♥ № G @ ♥⊿ ₽                       |
| ← 設定 ⑦ ⑦                           | ← プライバシーとセキュリ… ⑦                               | <ul> <li>← 閲覧履歴データを削除 ⑦</li> </ul>       |
| デバイス間の同期とカスタマイズ                    | プライバシー                                         | 基本設定 詳細設定 し                              |
| G Google のサービス                     | 閲覧履歴データを削除<br>履歴、Cookie、サイトデータ、キャッシュを削除しま      | 期間 全期間 • ⑦                               |
| 基本設定                               | J                                              | 問覧履歴                                     |
| 検索エンジン<br>Google                   | <b>プライバシー ガイド</b><br>プライバシーとセキュリティに関する重要な設定を確認 | 3件のアイテム                                  |
|                                    | する                                             | Cookie とサイトデータ 20 件のサイトが対象。ほとんどのサイ 図     |
|                                    | サードパーティ Cookie<br>サードパーティの Cookie がブロックされています  | トからログアウトします。                             |
| お支払い方法                             | 広告プライバシー                                       | キャッシュされた画像とファイル<br>18.1 MB。サイトによっては、次回アク |
| 住所やその他の情報                          | ウェブサイトが広告表示に使用する情報をカスタマイズ<br>します               | セスする際に読み込みに時間がかかる可<br>能性があります。           |
| プライバシーとセキュリティ                      | )<br>「Do Not Track」リクエストを送信する                  | 保存したパスワード                                |
| 安全チェック                             | OFF                                            | Cマ infomity.jp、 他 14 件 し<br>のパスワード 16 件  |
| 通知                                 | ページを <b>ブリロードする</b><br>標準プリロード                 | ▶ 自動入力フォームのデータ                           |
| テーマ                                | Chrome を終了するときにシークレット                          | 222件の候補 コ                                |
| 詳細設定                               | ンノをロックする<br>Android の設定で画面ロックをオンにする            | ロ サイトの設定                                 |
|                                    |                                                | データを削除 (9)                               |
| 4 0 0                              |                                                | Ŭ                                        |